## UTILISATION SITE CE EN LIGNE

Ce tutoriel explique comment passer une commande sur le site CE et une fois validée, comment envoyer les places aux clients.

## CRÉER SON ESPACE CLIENT

#### • Client déjà existant

Si vous avez déjà passé des commandes, contactez le cinéma afin qu'il vous autorise à créer votre espace client. Vous conserverez ainsi tout votre historique.

Une fois la confirmation du cinéma obtenue :

- Sur le site CE, cliquer sur l'onglet "Mon Compte" ou sur le lien "S'identifier" en haut à droite de la page.
- Cliquer sur le lien "Vous avez déjà commandé, cliquez ici pour créer votre mot de passe"

| Votre adresse e-mail :         | Identifiant client |
|--------------------------------|--------------------|
| Saisissez votre mot de passe : | Mon mot de passe   |
|                                |                    |
|                                | Je me connecte     |
|                                | mot de passe oub   |
|                                |                    |

• Renseigner l'adresse mail qui a été communiquée au cinéma puis créer votre mot de passe

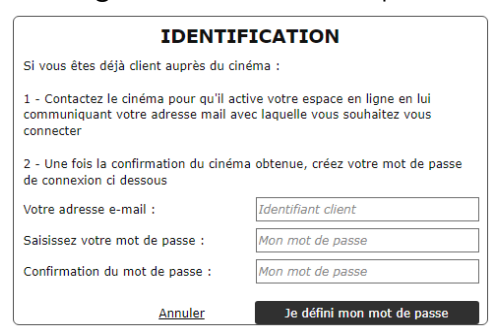

Cliquer sur le bouton "Je défini mon mot de passe"

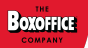

#### Nouveau Client

Si vous n'avez jamais passé de commandes auprès du cinéma, vous pouvez :

- soit prendre contact avec le cinéma pour qu'il fasse la création de votre fiche client
- soit faire la création de votre fiche directement depuis le site :
  - Sur le site CE, cliquer sur l'onglet "Mon Compte" ou sur le lien "S'identifier" en haut à droite de la page
  - Cliquer sur le lien "Vous n'avez jamais commandé, cliquez ici pour créer votre fiche client"

| IDENT                                 | IFICATION                                    |
|---------------------------------------|----------------------------------------------|
| Votre adresse e-mail :                | Identifiant client                           |
| Saisissez votre mot de passe :        | Mon mot de passe                             |
|                                       | Je me connecte                               |
|                                       | mot de passe oubli                           |
| Vous avez déjà commandé, <u>cliqu</u> | <u>Jez ici</u> pour créer votre mot de passe |
| Vous n'avez jamais commandé,          | cliquez ici pour créer votre fiche client    |

• Renseigner les différentes informations demandées dans le formulaire, à minima les champs obligatoires indiqués

Cocher la case "En demandant l'ouverture d'un compte, j'accepte les CGV"

| IDENTIFICATION                     |                                                       |  |  |  |  |  |
|------------------------------------|-------------------------------------------------------|--|--|--|--|--|
| * champs obligatoires              |                                                       |  |  |  |  |  |
| Votre adresse e-mail * :           | Identifiant client                                    |  |  |  |  |  |
| Saisissez votre mot de passe * :   | Mon mot de passe                                      |  |  |  |  |  |
| Confirmation du mot de passe * :   | Mon mot de passe                                      |  |  |  |  |  |
| Site *                             | <veuillez le="" renseigner="" site=""> 🗸 🗸</veuillez> |  |  |  |  |  |
| Responsable                        |                                                       |  |  |  |  |  |
| Nom * :                            |                                                       |  |  |  |  |  |
| Prénom :                           |                                                       |  |  |  |  |  |
| Téléphone * :                      |                                                       |  |  |  |  |  |
| Fax :                              |                                                       |  |  |  |  |  |
| Nº Siret :                         |                                                       |  |  |  |  |  |
| Nº TVA IntraCEE :                  |                                                       |  |  |  |  |  |
| Adresse Facturation                |                                                       |  |  |  |  |  |
| Nom * :                            |                                                       |  |  |  |  |  |
| Adresse 1 * :                      |                                                       |  |  |  |  |  |
| Adresse 2 :                        |                                                       |  |  |  |  |  |
| Code postal * :                    |                                                       |  |  |  |  |  |
| Ville * :                          |                                                       |  |  |  |  |  |
| Téléphone * :                      |                                                       |  |  |  |  |  |
| Fax :                              |                                                       |  |  |  |  |  |
| eMail * :                          |                                                       |  |  |  |  |  |
| Utiliser même adresse pour livrais | on O/N                                                |  |  |  |  |  |
| Adresse Livraison                  |                                                       |  |  |  |  |  |
| Nom :                              |                                                       |  |  |  |  |  |
| Adresse 1 :                        |                                                       |  |  |  |  |  |
| Adresse 2 :                        |                                                       |  |  |  |  |  |
| Code postal :                      |                                                       |  |  |  |  |  |
| Ville :                            |                                                       |  |  |  |  |  |
| Téléphone :                        |                                                       |  |  |  |  |  |
| Fax :                              |                                                       |  |  |  |  |  |
| eMail :                            |                                                       |  |  |  |  |  |
| En demandant l'ouverture d'un co   | ompte, j'ai lu et j'accepte les <u>CGV</u>            |  |  |  |  |  |
| Annuler                            | Je définis mon mot de passe                           |  |  |  |  |  |

• Cliquer sur le bouton "Je défini mon mot de passe"

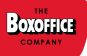

#### • Connexion

Sur le site CE, cliquer sur l'onglet "Mon Compte" ou sur le lien "S'identifier" en haut à droite de la page.

• Renseigner l'adresse mail et le mot de passe créer précédemment

#### • Mot de passe oublié

Si le mot de passe est oublié, il suffit de :

- Renseigner l'adresse mail liée au compte dans le champs "votre adresse e-mail"
- cliquer sur le lien "Mot de passe oublié"

Si le compte existe, un lien sera envoyé par mail pour redéfinir le mot de passe

#### • Mon Compte

Sur le site CE, cliquer sur l'onglet "Mon Compte" :

- Mes informations personnelles : permet de consulter et modifier certaines informations personnelles
- Mes commandes : permet de consulter le statut et gérer vos commandes pour envoyer des places à vos clients

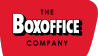

#### • COMMANDER

• Saisie de la commande

Sur le site CE, cliquer sur l'onglet "Commander" après s'être identifié :

- Sélectionner le type carte que vous souhaitez commander
- Indiquer la quantité.

Une fois la commande saisie, cliquer en bas de la page sur "Je valide ma commande"

| CONTACT     | Modifier | N° client<br>Nom<br>Téléphone | 1 Mail X              | avier.manceau+           | ce1@cine                            | group.fr                                                        |                                             |
|-------------|----------|-------------------------------|-----------------------|--------------------------|-------------------------------------|-----------------------------------------------------------------|---------------------------------------------|
| e de<br>Rte |          | CHEQUE CE 1                   |                       | (à I<br>Date<br>Atten    | 'unité)<br>de fin de<br>ition, com  | Tarif TTC / carte :<br>validité : 15/05/20.<br>mande minimum de | <b>2,00 €</b><br>25<br>≥ 3 cartes           |
| TYPE<br>CAF |          | LOT CHEQUE CE                 |                       | (lot<br>Validi<br>Atteri | de 10)<br>ité à la da<br>ition, com | Tarif TTC / carte :<br>ate de la commande<br>amande minimum de  | <b>4,50 €</b><br>: 365 jours<br>= 10 cartes |
| OMMANDE     | сомм     |                               |                       |                          |                                     | 0.00                                                            |                                             |
| ö           | AU PRIX  | UNITAIRE DE : 2,00            | C (1,50 € + 0,50 € de | e frais de gestior       | ı), soit :                          | 0,00€                                                           |                                             |

|           | J'annule ma commande |               | Je valide ma commande |              |
|-----------|----------------------|---------------|-----------------------|--------------|
| LIV       | 34000 MONTPELLIER    | CP - Ville    | 34000 MONTPELLIER     | <br>NON TO M |
| RA<br>'RA | 47 QUAI DU VERDANSON | N° Vole - rue | 47 QUAI DU VERDANSON  | AT ESS       |
| SS        | CINE GROUP           |               | CINE GROUP            | 걸문           |
| шZ        | SOCIETE              | Etablissement | SOCIETE               | Ä≥           |
|           |                      |               |                       |              |

Attention :

- le nombre de carte minimum à commander est indiqué
- le délai de validité est :
  - o soit en nombre de jours à partir de la date de commande
  - soit en date fixe indiquée. Si le délai est court (inférieur ou égal à la fin du mois suivant), un message vous avertira

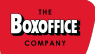

### • Choix du mode d'expédition et mode de paiement

- Choix du mode d'expédition selon ce qui est proposé par le cinéma :
  - <u>Envoi par courrier ou retrait cinéma</u>: la commande sera alors imprimée par le cinéma sur des cartes physiques (des frais de ports peuvent être appliqués selon les conditions du cinéma)
  - <u>Commande dématérialisée</u> : une fois la commande validée par le cinéma, la commande sera mise à disposition sur l'espace client pour gérer les envois des places PDF par mail

#### • Choix du moyen de paiement :

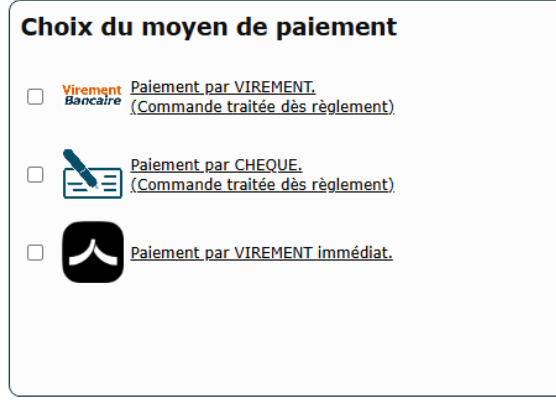

- <u>Virement</u> : sur la page suivante, le RIB sera affiché. Ce sera également disponible dans le mail récapitulatif de la commande en pièce jointe
- <u>Chèque bancaire</u> : sur la page suivante, l'ordre du chèque et l'adresse où l'envoyer seront affichés. Ce sera également disponible dans le mail récapitulatif de la commande en pièce jointe
- <u>Virement Immédiat</u> : un lien va être reçu par mail pour payer via une plateforme de virement instantané sécurisée en se connectant à sa banque (voir procédure dédiée ci dessous)
- Cocher la case "J'ai lu et j'accepte les conditions générales de vente"
- Cliquer sur "Je règle ma commande"

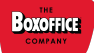

### • Procédure de paiement par Virement Immédiat

Cliquer sur "Je règle ma commande"

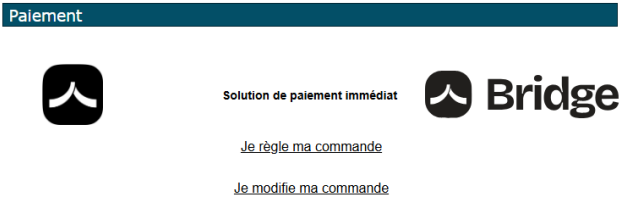

Un lien va être envoyé par mail : cliquer dessus pour ouvrir la page sur la plateforme sécurisée
Bonjour,

Pour votre commande : 5 x CHEQUE CE 2 soit 10eur ttc Voici le lien de paiement immédiat de votre commande ce : <u>https://pay.bridgeapi.io/link/</u>

- Vérifier le montant et le destinataire du paiement
- Choisir, dans la liste à droite, la banque avec laquelle le paiement va être effectué

| Commande Site CE                                                                                                    | Payer avec ma<br>banque |
|----------------------------------------------------------------------------------------------------|-------------------------|
|                                                                                                    | Q Rechercher une banque |
| 10,00 €                                                                                                    | Crédit Agricole         |
| à 🚥                                                                                                    | Banque Populaire        |
| Palement bancaire sécurisé                                                                                                    | SG BNP                  |
| En continuant, vous acceptez les <u>CGS</u> et la <u>mention</u><br><u>d'information</u> de Bridge, agréé établissement de paiement<br><b>En savoir plus sur Bridge</b> | Allianz 🛞 Allianz       |
| 0% bridge                                                                                                    | AXA Banque              |

• S'identifier sur son compte bancaire et choisir, le cas échéant, le compte avec lequel on souhaite effectuer le paiement

Selon votre banque, vous pouvez aussi scanner le QR Code à l'aide de votre smartphone pour vous connecter directement via l'application mobile et valider le paiement

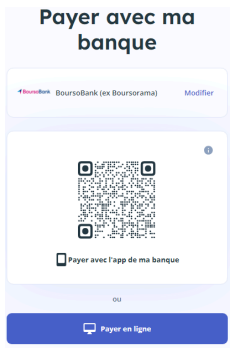

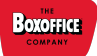

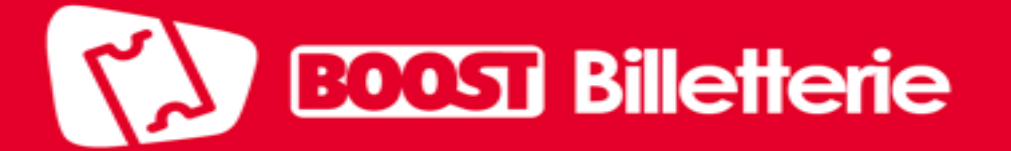

• Une fois le paiement généré, une confirmation de paiement s'affiche

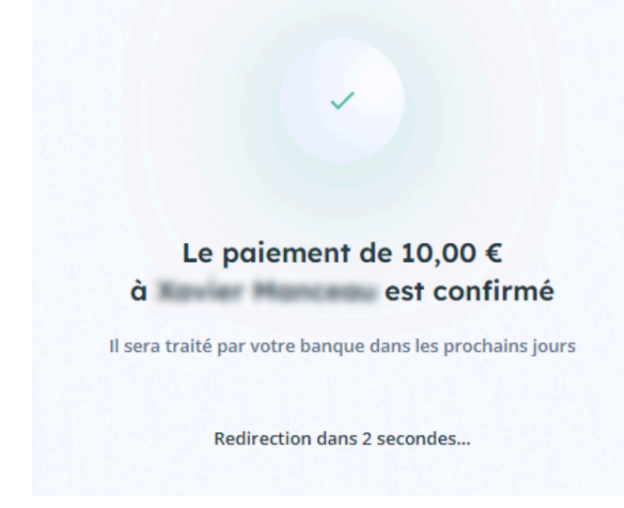

• Redirection automatique vers la liste des commandes sur le site CE du cinéma

#### • ENVOI DES PLACES

Une fois la commande passée, il faut patienter que le cinéma la traite.

Un email de notification sera envoyé quand la commande sera disponible sur l'espace client pour envoyer des places.

#### $\circ$ Connexion

Se connecter à l'espace client > onglet Mon Compte > Mes Commandes

La commande sera alors en statut disponible et indiquera le nombre de cartes restantes à envoyer.

| Date       | Prix total (TTC) | Etat commande * | Tarif unitaire* | Date fin Valid | Nb carte | Nb Invit | Commande          | Suivi / Démat.    |
|------------|------------------|-----------------|-----------------|----------------|----------|----------|-------------------|-------------------|
| 21/02/2024 | 600,00 €         | PATE V DISPO    | 6,00 €          | 20/02/2025     | 100      | 0        | <u>a 24000000</u> | Gérer (reste 100) |

En bas de page, un tableau récapitulatif des différents pictogrammes et couleurs.

| * Etat commande :  | PAYE                    | Réglée   | Validée      | Imprimée | 1     | Expédié    | AVOIR               | Avoir    | Cartes disponibles  |
|--------------------|-------------------------|----------|--------------|----------|-------|------------|---------------------|----------|---------------------|
|                    | Ð                       | En atten | te règlement |          | DISPO | Disponible | DEVIS               | Proforma | Peu de carte (<10%) |
| * Tarif unitaire : | Frais de gestion inclus |          |              |          |       |            | Aucune carte dispo. |          |                     |

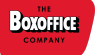

#### o Envoi

- Cliquer sur le bouton "Gérer (reste x)" pour accéder à la page d'envoi
- Cliquer sur "Nouvel envoi"
- Indiquer le nombre de place(s) CE et/ou invitation(s) à envoyer au client
- Indiquer le nom du client (ça restera en mémoire pour les prochains envois si besoin)
- Indiquer l'adresse mail à qui envoyer les places
- "Personnaliser le texte du mail" (optionnel) : permet de modifier le texte par défaut

| Commande : 24000000                                                                                                    |                                                                                                    |                                                                                                    |  |  |  |  |  |  |
|----------------------------------------------------------------------------------------------------|----------------------------------------------------------------------------------------------------|----------------------------------------------------------------------------------------------------|--|--|--|--|--|--|
| Nombre de cartes CE :                                                                                                    | 100 Tarif unitaire : 6,00 € TARIF 6,0                                                                                                    | 00 Fin de validité : 20/02/2025                                                                                 |  |  |  |  |  |  |
| Nombre d'invitations : 0 De votre stock disponible : (100 cartes + 0 invitation)                                            |                                                                                                    |                                                                                                    |  |  |  |  |  |  |
|                                                                                                    | Envoi de car                                                                                                    | tes 🧳                                                                                                    |  |  |  |  |  |  |
| Nombre de cartes CE :                                                                                                    | 5 Client Xavier                                                                                                    | ♥ Email(s) demo@boxoffice.com                                                                                   |  |  |  |  |  |  |
| Nombre d'invitations :                                                                                                    | 0 Note perso Note (non obligatoire                                                                                                    | ə)                                                                                                    |  |  |  |  |  |  |
| <ul> <li>Personnaliser le</li> </ul>                                                                                        | texte du mail                                                                                                    |                                                                                                    |  |  |  |  |  |  |
| Bonjour,<br>Vous trouverez ci jo<br><u>cinesystem-montpe</u><br>Cordialement,<br>L'équipe %NOMCE%<br>A l'envoi du mail, %NO | int votre commande de place(s) pour le cinéma<br><u>llier.cotecine.fr/</u> ou directement au cinéma.<br>6<br>MCES: sera remplacé par le nom de votre société, et | Boxoffice Montpellier à utiliser sur <u>https://demo-</u><br>96NOMSALARIE% par le nom de votre "client/salarié" |  |  |  |  |  |  |
| * Vous serez en copie de tous le                                                                                            | Envoyer par ma                                                                                                    |                                                                                                    |  |  |  |  |  |  |

• Cliquer sur "Envoyer par mail"

La commande ne sera pas forcément envoyée instantanément au client, un délai de plusieurs dizaines de minutes est possible (une générations toutes les 30 minutes environ). Vous serez en copie.

En bas de page de la commande, un récapitulatif des envois avec leurs statuts est disponible. Il est même possible de faire un renvoi du mail contenant les cartes.

| Date       | Nb Carte | Nb Invit   |           | (              | Client (Email)                          | Note                | Etat |                |
|------------|----------|------------|-----------|----------------|-----------------------------------------|---------------------|------|----------------|
| 21/02/2024 | 5        | 0          | Xavier    | - and a second | 0                                       |                     | 5    | Renvoyer / maj |
| Total      | 5 / 100  | 0 / 0      |           |                |                                         |                     |      |                |
|            |          |            |           |                |                                         |                     |      |                |
| * Et       | at: 🗲    | En cours o | d'envoi 🗸 | Envoyé 🏹       | 🕻 Erreur d'envoi (l'envoi peut être sup | primé, puis recréé) |      |                |

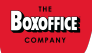